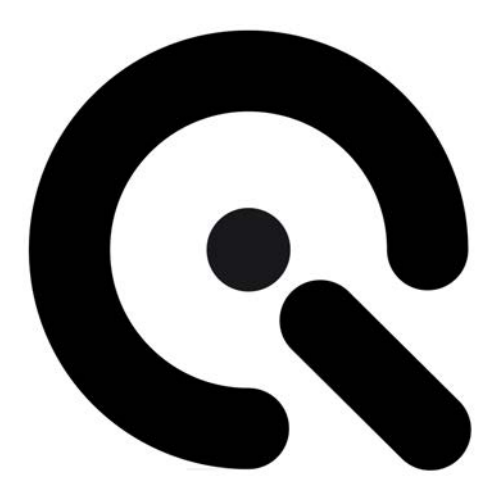

# Example Images

Support Document

22 March 2017

Image Engineering GmbH & Co. KG · Augustinusstraße 9d · 50226 Frechen · Germany T +49 2234 9955950 · F +49 2234 995595-10 · www.image-engineering.de This example image set is meant to perform analyses with the iQ-Analyzer software for test purposes. The left column shows the module and the available image files, in the mid column all required settings, charts and, if necessary, referance files that have to be loaded in the iQ-Analyzer. To make the configuration easier, please load the standard settings (\*.myset) for each test chart before analysis in the General Settings window:

| Settings after Start:                | - Settings & StartUp             |  |
|--------------------------------------|----------------------------------|--|
| ☑ Restore settings from last session |                                  |  |
| Restore settings from this file:     |                                  |  |
|                                      | TE264_ISO2013_ext.myset -        |  |
|                                      | Load settings from selected file |  |
|                                      | Save current settings to file    |  |

For more details concerning the usage of the iQ-Analyzer, please find the user manual on our website <a href="http://www.image-engineering.de/products/software/376-iq-analyzer#tab1\_downloads">http://www.image-engineering.de/products/software/376-iq-analyzer#tab1\_downloads</a> or contact us under <a href="support@image-engineering.de">support@image-engineering.de</a>.

| ed files | remarks  |
|----------|----------|
|          |          |
|          | ed files |

| Color                                    |                                                                                                    |  |
|------------------------------------------|----------------------------------------------------------------------------------------------------|--|
| color_TE188_DSLR15.tif                   | TE188_default.myset<br>TE188_ColorChecker.chart<br>TE188_ColorChecker.cref                         |  |
| color_TE188_lightstudio_mobilephoneX.jpg | TE188_lightSTUDIO_default.myset<br>TE188_ColorChecker_lightSTUDIO.chart<br>TE188_ColorChecker.cref |  |
| color_TE230_DSLR1_00.jpg to _02.jpg      | TE230_default.myset<br>TE230_ColorCheckerSG.chart<br>TE230_ColorCheckerSG.cref                     |  |

## Distortion

| TE251_default.myset<br>TE251_Distortion.chart | _s → standard<br>_t → tele<br>_w → wide angle |
|-----------------------------------------------|-----------------------------------------------|
|                                               | TE251_default.myset<br>TE251_Distortion.chart |

# Flare

| Flare_TE281_DSLM4_f1,8.JPG to _f22 .JPG | no .myset existent and necessary | Settings                 | Advanced                      |
|-----------------------------------------|----------------------------------|--------------------------|-------------------------------|
| and corresponding dark images           | TE281.chart                      | Charl layout             | Chart illumination (lux) 1000 |
|                                         |                                  | TE281 ·                  | Polynomial f#                 |
|                                         |                                  | OECF for linearization   |                               |
|                                         |                                  | Use profile 👻            | Dark image suttix             |
|                                         |                                  |                          | Dark image reference          |
|                                         |                                  |                          | Individual dark image -       |
|                                         |                                  | 🗹 Subtract dark image    |                               |
|                                         |                                  | The _dark imag           | es are necessary for          |
|                                         |                                  | the analysis and loaded. | I will be automatically       |

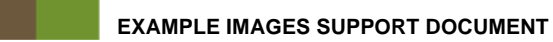

# OECF

| 01_TE241_determine_temporal_noise:<br>OECF_TE241_DSLR5_00.jpg to _07<br>OECF_TE241_DSLR6_00.jpg to _07<br>02_TE241_ISO:<br>OECF_TE241_DSLR3_ISOXXX.JPG<br>OECF_TE241_DSLR4_ISOXXX.JPG | TE241_ISO2003_ext.myset<br>TE241_OECF20.chart<br>TE241_OECF20.lum or<br>TE241_OECF20.den<br><i>Luminance Data</i><br>Ill 2 Lum O Luminance O Density                | <ul> <li>Advanced Settings: ISO 15739: 2003:<br/>The brightest patch must be in<br/>saturation and latest the 3rd brightest<br/>field must not. Saturation here is the<br/>highest digital value that the camera is<br/>able to return (increase of brightness<br/>does not lead to an increase of the<br/>digital value).</li> <li>To determine temporal noise activate<br/>,Measure temporal noise' in the<br/>advanced settings. Add the first image<br/>of a series of minimum 8 pictures to<br/>the file list. Set ,Processing' to ,Files in<br/>Queue + Ext.' and start the analysis.</li> </ul> |
|----------------------------------------------------------------------------------------------------|----------------------------------------------------------------------------------------------------|----------------------------------------------------------------------------------------------------|
| 03_TE241_exposue_series:<br>OECF_TE241_DSLM1_1_5.JPG to _1_50                                                                                                    |                                                                                                    | <ul> <li>Advanced Settings: ISO 15739: 2003:<br/>The brightest patch must be in<br/>saturation and latest the 3rd brightest<br/>field must not. Saturation here is the<br/>highest digital value that the camera is<br/>able to return (increase of brightness<br/>does not lead to an increase of the<br/>digital value).</li> <li>The Measurement module of the iQ-<br/>Analyzer is suitable to determine the<br/>right exposure time.</li> <li>OECF_TE241_DSLM1_1_15.JPG<br/>would be the matching image after ISO<br/>15739: 2003.</li> </ul>                                                      |
| 04_TE241_1,000,000-to-1:<br>OECF_TE241_1,000,000-to-<br>1_compactcamera2_ISO100.JPG to<br>_ISO6400.JPG                                                                                | TE241_ISO2003_ext.myset<br>TE241_1,000,000-to-1_OECF20.chart<br>TE241_OECF20.lum or<br>TE241_OECF20.den<br><i>Luminance Data</i><br>Ill 2 Lum O Luminance O Density | <ul> <li>Advanced Settings: ISO 15739: 2003:<br/>The brightest patch must be in<br/>saturation and latest the 3rd brightest<br/>field must not. Saturation here is the<br/>highest digital value that the camera is<br/>able to return (increase of brightness<br/>does not lead to an increase of the<br/>digital value).</li> </ul>                                                                                                    |
| 05_TE264_10,000-to-1:<br>OECF_TE264_DSLR14_00.JPG to _07                                                                                                    | TE264_ISO2013_ext.myset<br>TE264_OECF20.chart<br>TE264_OECF20.lum or<br>TE264_OECF20.den<br><i>Luminance Data</i><br>Ill 2 Lum O Luminance O Density                | <ul> <li>Advanced Settings: ISO 15739: 2013:<br/>The background of the chart shall be<br/>rendered to a digital value of 118<br/>(sRGB, 8bit).</li> <li>To determine temporal noise activate<br/>,Measure temporal noise' in the<br/>advanced settings. Add the first image<br/>of a series of minimum 8 pictures to<br/>the file list. Set ,Processing' to ,Files in<br/>Queue + Ext.' and start the analysis.</li> <li>→ Message: More than three fields in full<br/>saturation. Check exposure.*</li> </ul>                                                                                         |
| 06_TE270X_10,000-to-1:<br>OECF_TE270X_DSLR18_AE_00.JPG to _09                                                                                                    | TE270_ISO2013_ext.myset<br>TE270_OECF20.chart<br>TE270_OECF20.lum or<br>TE270_OECF20.den<br><i>Luminance Data</i><br>Ill 2 Lum O Luminance O Density                | <ul> <li>Advanced Settings: ISO 15739: 2013:<br/>The background of the chart shall be<br/>rendered to a digital value of 118<br/>(sRGB, 8bit).</li> <li>To determine temporal noise activate<br/>,Measure temporal noise' in the<br/>advanced settings. Add the first image<br/>of a series of minimum 8 pictures to<br/>the file list. Set ,Processing' to ,Files in<br/>Queue + Ext.' and start the analysis.</li> <li>→ Message: More than three fields in full<br/>saturation. Check exposure.*</li> </ul>                                                                                         |

\* As after ISO 15739:2013, the exposure should be adjusted based on the background. Therefore, this Message is just an information about the number of saturated patches. To avoid the message just unable the field beside "Check Number of saturated Patches".

Check Number of saturated Patc..

### Resolution

Some results in resolution can be negative (GUI: !value). This feature of the iQ-Analyzer, setting the value negative or to "negative Nyquist", is meant to make the user aware, that this result could not be calculated properly. Else, higher frequencies than the theoretical Nyquist limit can occur. In this case IE engineers check the image and decide, based on the visual impression, if the resolution is set to the theoretical maximum or not.

http://www.image-engineering.de/library/technotes/708-how-to-deal-with-unusual-sfr-mtf-results These two cases can happen:

The curve does not hit the MTF10/25/50 border at all  $\rightarrow$  The result will be set to -Nyquist/!Nyquist The curve hit MTF10 border behind Nyquist frequency  $\rightarrow$  Result can be higher than Nyquist, even if it's theoretically not possible. This may be caused by a higher resolution in diagonal directions for Siemens Star patterns or a high sharpening processing on other resolution patterns, e. g. Slanted Edges.

| resolution_TE253_9x_compactcamera4_ISO<br>100.JPG              | TE253_144_default.myset<br>TE253_144_9x_NoiseLab.chart | <ul> <li>Chart with 9 sinusoidal Siemens stars<br/>with 144 cycles each</li> <li>Center mark 12mm.</li> </ul>                                                                     |
|----------------------------------------------------------------|--------------------------------------------------------|----------------------------------------------------------------------------------------------------|
| resolution_TE261_mobilephone5.JPG                              | TE261_default.myset<br>TE261.chart                     | Slanted Edge target                                                                                                    |
| resolution_TE268_DSLM3_w.jpg                                   | TE268_default.myset<br>TE268_25x_Siemens.chart         | <ul> <li>Chart with 25 sinusoidal Siemens stars<br/>and 144 cycles each.</li> <li>Center mark 12mm.</li> <li>_w → wide angle</li> </ul>                                           |
| resolution_TE268H_DSLM2_X.JPG<br>resolution_TE268H_DSLM3_X.JPG | TE268H_default.myset<br>TE268H_25x_Siemens.chart       | <ul> <li>Chart with 25 sinusoidal Siemens stars<br/>and 144 cycles each.</li> <li>Center mark 5mm; H version.</li> <li>_s → standard<br/>_t → tele<br/>_w → wide angle</li> </ul> |
| resolution_TE276_mobilephoneX.jpg                              | TE276_default.myset<br>TE276_newDeadLeaves.chart       | Dead Leaves pattern                                                                                                    |
| resolution_TE276V2_DSLM_0X.JPG                                 | TE276_V2_default.myset<br>TE276_V2_DeadLeaves.chart    | <ul> <li>Dead Leaves pattern surrounded by<br/>two low and two high contrast slanted<br/>edges.</li> </ul>                                                                        |
| resolution_TE280_A_DSLM3_ISO100.JPG                            | TE280.chart                                            | <ul> <li>single low contrast Siemens star for<br/>texture loss evaluation</li> </ul>                                                                                              |
| resolution_TE283_setup2_actioncam1_0X.jpg                      | TE283_Setup2_default.myset<br>TE283_Setup2.chart       | iQ-FoV Box slanted edge charts                                                                                                    |

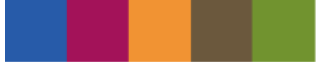

# Shading

| shading_TE255_DSLRX_y.JPG | TE255_profile.myset<br>TE255_FlatField.chart | • OECF for Linearisation: Use Profile<br>_s → standard<br>_t → tele<br>_w → wide angle |
|---------------------------|----------------------------------------------|----------------------------------------------------------------------------------------|

#### TE42/ TE42 V2 TE42\_default.myset TE42\_DSLR1\_ISOXXX.JPG row of different ISO settings TE42\_mobilephone1.JPG TE42.chart iQ-A TE42\_Data.42 િ → Message: defined threshold 245 TE42v2\_16\_9\_mobilephone4.jpg TE42\_V2\_16\_9\_default.myset · without specific conditions or settings TE42v2\_16\_9\_mobilephone4\_flash.jpg TE42v2\_16\_9\_mobilephone4\_zoom.jpg TE42\_V2\_16\_9\_Chart TE42\_V2\_16\_9\_Data.42 \_zoom: maximum zoom position \_flash: with flash . • TE42v2\_16\_9\_mobilephone4\_nd03.jpg • \_nd03: neutral density filter (D= 0.3) TE42v2\_16\_9\_mobilephone4\_nd09.jpg • \_nd09: neutral density filter (D= 0.9) $\rightarrow$ Message: defined threshold 245 TE42v2\_compactcamera1\_ISOX.JPG TE42\_V2\_default.myset • row of different ISO settings TE42v2\_DSLR2\_ISOX.JPG TE42\_V2.chart → Message: defined threshold 245

| UTT              |                                                                  |  |
|------------------|------------------------------------------------------------------|--|
| UTT_TE262_A3.tif | UTT_A3.chart<br>UTT_MetaData_A3.xls<br>01-KB_UTT_Metamorfoze.xls |  |
| UTT_TE262_A4.tif | UTT_A4.chart<br>UTT_MetaData_A4.xls<br>01-KB_UTT_Metamorfoze.xls |  |

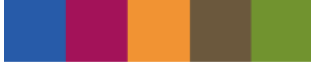

| Videos         |                                                                                                    |                                                                                                    |
|----------------|----------------------------------------------------------------------------------------------------|----------------------------------------------------------------------------------------------------|
| Color.mov      | TE230_default.myset<br>TE230_ColorCheckerSG.chart<br>TE230_ColorCheckerSG.cref                      | <ul> <li>Load video in the Video Module.</li> <li>Set Trigger Batch.</li> <li>Capture as many frames as you need.</li> <li>Pass frames into the matching module.</li> <li>Load all needed setting files.</li> <li>Start analysis.</li> </ul>                                                                                                    |
| Distortion.mov | TE251_default.myset<br>TE251_Distortion.chart                                                       |                                                                                                    |
| OECF.mov       | TE241_ <b>ISO2003</b> _ext.myset<br>TE241_OECF20.chart<br>TE241_OECF20.den oder<br>TE241_OECF20.lum | Consider (MESSAGE)      Message:     Consider the second of the second of the sec |
| Resolution.mov | TE253_144_default.myset<br>TE253_144_9x_NoiseLab.chart                                              | C-Analyzer (WARKING):       Warning:         U-Analyzer (warning:       U-Analyzer (warning:         U-Analyzer (warning:       u-both (vice vice line solution; second line solution; second line sol                                                                                                    |
| Shading.mov    | TE255_profile.myset<br>TE255_FlatField.chart                                                        |                                                                                                    |